## 报名流程

## 1、登录

登录材料实验教学中心报名网址:

http://clsyzx.ecust.edu.cn/,在左边"用户中心"输入学号、密码, 初次登陆密码即为学号。(见图 1)

| ● 華東理工                                                                                                    | 大學 国家                                                                                                    | 家级材料实明                                                                                                    | <b>金教</b> 学                                                                                                    | ≹示视中也<br>                                                                                 | 9                                     |
|----------------------------------------------------------------------------------------------------|----------------------------------------------------------------------------------------------------|----------------------------------------------------------------------------------------------------|----------------------------------------------------------------------------------------------------|-------------------------------------------------------------------------------------------|---------------------------------------|
| 苦 山小綱知 师沒                                                                                                    | ·队伍 实验教学 教 <sup>生</sup>                                                                                                    | 学环境 开放预约 创新                                                                                                    | 实践 成界                                                                                                    | 現展示 规章制度                                                                                  | 联系我们                                  |
| 用户中心                                                                                                    | 中心动态                                                                                                    | more»                                                                                                    |                                                                                                    | 通知公告                                                                                      | more»                                 |
| 账 号:<br>密 码:<br>                                                                                                    |                                                                                                    |                                                                                                    |                                                                                                    | ・2015-11-30<br>【实验安排】2015-201<br>《电化学基础实验》<br>・2015-11-02<br>【实验安排】2015-201<br>《高分子化学实验》和 | 6第一学期<br>6第一学期<br>《材料科学基<br>015-01-07 |
| 快速导航                                                                                                    |                                                                                                    |                                                                                                    | a a a                                                                                                    | 。19 教学周 。                                                                                 | 13:56:43                              |
| 実验预约       ●         (仪器预约       ●         (仪器预约       ●         (例) 新团队       ●         (例) 教学预约       ●         () 考证培训       ● | <ul> <li>材料实验教学中心:以实验</li> <li>奉贤区副区长倪闻晏来我校</li> <li>浙江工业大学材料学院到校</li> <li>材料实验教学与管理研讨会</li> <li>材料学院老师"组团"参观</li> <li>建筑内墙乳胶漆创新大赛:</li> </ul> | 1<br>室为基地,探索实验数学新模式<br>这材料数学实验中心调研<br>料实验数学中心调研<br>要集内涵建设<br>基度校区材料实验数学中心<br>小学生给大学生当评委                                      | 2         3         4           2015-06-03         2015-06-03         2015-06-03           2015-06-03         2015-01-15         2014-06-30           2014-05-29         2014-05-29         2014-05-29 | <ul> <li>教学视频</li> <li>・高分子科学工程実验-</li> <li>・高分子科学工程実验-</li> <li>・高分子科学工程実验-</li> </ul>   | — 橡胶制品<br>— 橡胶硫化<br>— 热塑性塑            |
| 友情链接                                                                                                    | 实验室列表                                                                                                    |                                                                                                    | more»                                                                                                    | 资料下载                                                                                      | more»                                 |
| <ul> <li>材料学院研究测试测试平台</li> <li>华东理工大学材料学院</li> <li>华东理工大学教务处</li> <li>华东理工大学</li> </ul>                                           | <ul> <li>・奉贤实验七楼702</li> <li>・奉贤实验七楼706</li> <li>・奉贤实验七楼709</li> <li>・奉贤实验七楼716</li> <li>・奉贤实验七楼718</li> <li>・奉贤实验七楼721</li> </ul>             | <ul> <li>奉贤实验七楼703</li> <li>奉贤实验七楼707</li> <li>奉贤实验七楼713</li> <li>奉贤实验七楼717</li> <li>奉贤实验七楼720</li> <li>奉贤实验七楼722</li> </ul> |                                                                                                    | <ul> <li>・ 仪器借用审批表</li> <li>・ 外部人员接待登记表</li> </ul>                                        | 2015-07-07<br>2015-03-30              |

图1 首页\_用户中心

## 2、培训报名

点击左边"考证培训"(见图 2-1),出现图 2-2,选择你要报 名的培训项目,点击该项目右侧的"报名",出现图 2-3,"选择 教师"中选择你的导师,并填写自己的邮箱和手机号,点击"报 名",报名成功以后,会跳出对话框,如图 2-4,显示:报名成功, 邮件通知已经发送给导师,请等待导师审核。导师审核后,报名 方可成功。(注:请各位同学报名后,告知自己的导师进邮箱审 核。)

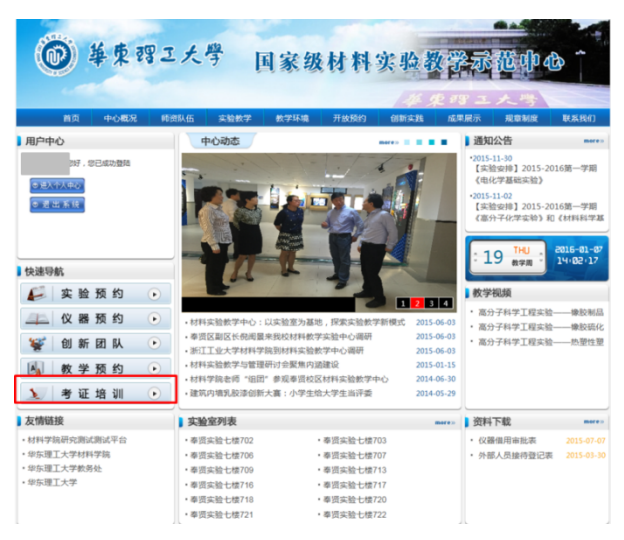

## 图 2-1 首页\_考证培训

| OF THE CO |      | 45      | 1              |                  |       |                         | -          |                  |        |    |
|-----------|------|---------|----------------|------------------|-------|-------------------------|------------|------------------|--------|----|
| (Ŵ)       | 華東認  | ヨニ大     | 學              | 国家级              | 材彩    | 宝玉                      | 教育         | 3示帮 d            | barb   | ~  |
| 1000      |      |         |                | -0 - 00 199      | 00.0  |                         | M P        |                  |        |    |
|           |      |         |                |                  |       | 1                       | 巨東亞        | ヨ三大川             | 3      |    |
|           | 中心概况 | 师资队伍    | 实验教学           | 数学环境             | 开放预约  | <ul> <li>创新家</li> </ul> | 識 成!       | <b>展示 規定制</b>    | 度联     | 氛围 |
|           |      | 当前位置    | : 仪器培训         |                  |       |                         |            |                  |        |    |
| 自贞        |      |         | 培训印            | 项目               |       | 发布时间                    | 开始时间       | 结束时间             | 已报/总人数 | 接  |
|           |      | [第1期][徐 | —110] 万能拉力读    | 输机 ( 2kN、 20kN   | )(演示) | 2016-01-11              | 2016-01-12 | 2016-01-15 00:00 | 0/300  | 18 |
|           |      |         | [第 1           | [期]              |       | 2016-01-11              | 2016-01-11 | 2016-01-12 00:00 | 1/10   | 报  |
|           |      |         | [徐七308西]红      | 外分光光度计           |       | 2015-11-23              | 2015-11-23 | 2015-11-23 00:00 | 0/10   | 18 |
|           |      |         | [第1期] 毛细物      | 會流变仪RG20         |       | 2015-10-21              | 2015-10-21 | 2015-10-22 00:00 | 0/17   | 报  |
|           |      | [3]     | 11期减外可见分       | 光光度计UV765PC      |       | 2015-09-29              | 2015-09-29 | 2015-09-30 00:00 | 0/10   | 报  |
|           |      |         | [第1期]热重差热      | 分析仪(精料)          |       | 2015-09-23              | 2015-09-23 | 2015-09-25 00:00 | 0/10   | 招  |
|           |      |         | [徐七302西]       | 显微硬度计            |       | 2015-05-22              | 2015-05-22 | 2015-05-29 00:00 | 0/10   | 18 |
|           |      | 13      | ā 1 期][泰七707]# | 告膨胀(父-2(DIL-III) |       | 2015-04-08              | 2015-04-08 | 2015-04-08 00:00 | 0/10   | 报  |
|           |      | [3      | 11期][泰七707]表   | A朓枨仪-1 (DIL-III) |       | 2015-04-08              | 2015-04-08 | 2015-04-08 00:00 | 0/10   | 报  |
|           |      | [第      | 1 期]半导体参数分     | 計仮(4200-SCS)     |       | 2014-12-02              | 2014-12-02 | 2014-12-03 00:00 | 0/10   | 18 |
|           |      | (第1期)   | 紫外可见分光光度       | 計(岛津)(UV-29      | 50)   | 2014-10-10              | 2014-10-10 | 2014-11-03 00:00 | 1/10   | 扔  |
|           |      |         | (第1期)培育        | 石英膨胀仪            |       | 2014-09-23              | 2014-09-23 | 2014-09-26 00:00 | 1/10   | 15 |

图 2-2 考证培训

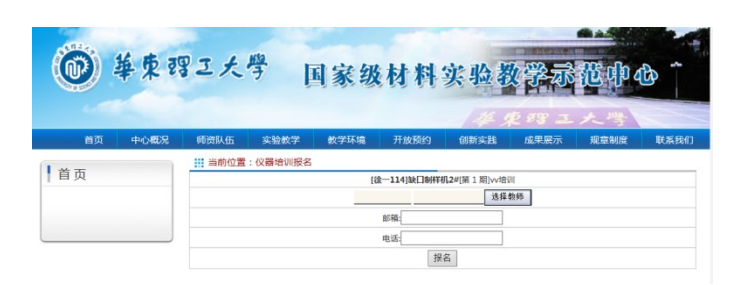

图 2-3 报名提交

| 0   | 单束弱         | 卫大            | 學         | 国家级       | 材料          | 实验者                   | (学示    | 컚中。  | <b>b</b> <sup>^</sup> |
|-----|-------------|---------------|-----------|-----------|-------------|-----------------------|--------|------|-----------------------|
| *** | also A SECO | 1251/0121 /11 |           | ALAMIT IN | <b>THT/</b> | # )                   | E #8 3 | 大學   | THE SEA OF            |
| 百贝  | 甲心概况        | 师贸队伍          | 天型数字      | 数字坏境      | 升放换约        | 创新买践                  | 成果展示   | 規章制度 | 联系找们                  |
| 首页  |             | 当前位置          | 1: 仪器培训报名 |           |             | B & 40 M & 1981 - 141 | 64     |      |                       |
|     |             |               |           |           | 报           | 名                     |        |      |                       |
|     |             |               | 来自对贝的角思   | 功,邮件通知已经发 | 此送给导师,请等待得  | 导闭车线!                 |        |      |                       |
|     |             |               |           |           |             | 确定                    |        |      |                       |
|     |             |               |           |           |             |                       |        |      |                       |

图 2-4 报名成功